Til að skrá sig inn á orlofsvefinn er smellt á innskráning efst í hægra horninu. Innskráning er í gegnum island.is og þarf að vera með Íslykil eða Rafræn skilríki í síma eða á korti.

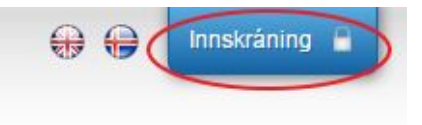

## Orlofshúsavefur

Ef þú ert ekki með Íslykil eða Rafræn skilríki er sem hægt er að smella á <u>Mig vantar íslykil</u> eða <u>Mig</u> vantar rafræn skilríki.

## Sækja um úthlutun

Til að sækja um úthlutun á orlofshúsi er smellt á "Umsókn sumar" þar er form sem fylla þarf út og fyrir neðan eru valmöguleikar. Í fyrri fellilistanum er orlofseign valin og í þeim seinni sú vika sem sótt er um. Ekki þarf að setja val í alla valmöguleikana.

| J              |                     | Orlo                | fshúsavefur                                        |  |
|----------------|---------------------|---------------------|----------------------------------------------------|--|
| FORSIE         | ÖLL ORLOFSHÚSIN MIE | DASALA LAUS TÍMABIL | GREIÐA ÚTHLUTUN UMSÓKN SUMAR SÍÐAN MÍN UPPLÝSINGAR |  |
| Um             | nsókn               |                     |                                                    |  |
|                |                     | Upplýsir            | ngar um félagsmann                                 |  |
| Nafn:          |                     | . Félagsmaður       | *:                                                 |  |
| Kennitala:     |                     | 000000000           | *                                                  |  |
| Fölvupóstfang: |                     | netfang@len.is      | *                                                  |  |
| Sími:          |                     | 999 9999            | *                                                  |  |
| Heimilisfang:  |                     | Heimili 11          | *                                                  |  |
| Póstnúmer:     |                     | 000                 | *                                                  |  |
| 1.Val          | Velja eign          | Ekkert valið        |                                                    |  |
| 2.Val          | Velja eign          | - Ekkert valið      | ▼                                                  |  |
| 3.Val          | Velja eign          | - Ekkert valið      | <b>V</b>                                           |  |
|                |                     |                     |                                                    |  |

## Bóka orlofshús

Til að bóka orlofshús til leigu er best að fara í "Laus tímabil" þar er hægt að sjá hvaða eignir eru lausar og á hvaða tíma.

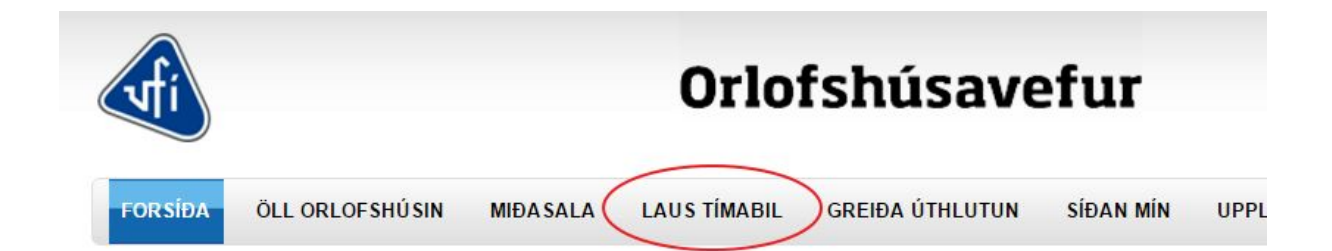

Hér eru skýringar á þeim táknum sem sjást í dagatalinu.

|          | Laus tímabil                                                                                                    |
|----------|----------------------------------------------------------------------------------------------------|
|          | Lausir dagar í dagsleigu                                                                                                    |
|          | Ekki búið að opna tímabil                                                                                                    |
|          | Opið er fyrir dagsleigu                                                                                                    |
|          | Helgi                                                                                                    |
|          | Skiptidagar                                                                                                    |
| x x x /x | Tímabilinu hefur verið úthlutað.                                                                                                    |
| • • • /0 | Þú hefur sent inn þessa umsókn og er hún í vinnslu fyrir<br>úthlutun.                                                               |
| • • • /o | Þú hefur fyllt út í þessa umsókn en ekki sent hana. Hún<br>mun ekki vera tekin gild til úthlutunar fyrr en hún hefur<br>verið send. |

Þegar búið er að finna hús og dag er smellt á dagsetinguna fyrir viðeigandi hús. Þá kemur upp gluggi sem biður um brottfarardag.

| un Mán Þri Mið Fim F                            | ös Lau |  |
|-------------------------------------------------|--------|--|
| 1                                               | 2 3    |  |
| 4 5 6 7 8                                       | 9 10   |  |
| 11 <b>12 13 14</b> 15                           | 16 17  |  |
| 18 19 20 21 22 3                                | 23 24  |  |
| 25 26 27 28 29 3                                | 30 31  |  |
| nudagur: 12/01/2015<br>ttfarardagur: 14/01/2015 | 30 31  |  |

Þegar hann hefur verið valin er smellt á staðfesta. Þá er farið í greiðsluferli. Þegar gengið hefur verið frá greiðslu er samningur sendur í tölvupósti. Einnig er hægt að sækja samninga og kvittanir undir "Síðan mín".

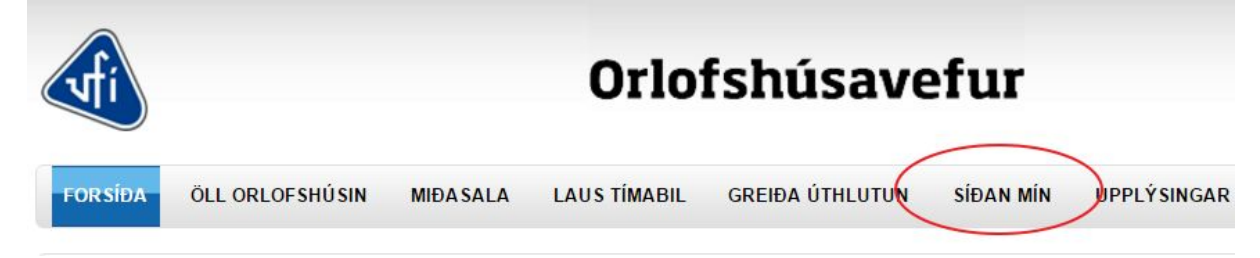

Þeir sem eiga þegar pantað og eiga eftir að ganga frá greiðslu geta geta gengið frá greiðslu undir "Síðan mín".

## Miðar og kort

Félagsmönnum stendur einnig til boða að kaupa hótelmiða á sérkjörum.

Í valmyndinni efst er valið "Miðar og Kort". Til að kaupa miða eða kort er einfaldlega smellt á viðeigandi vöru, þá opnast gluggi þar sem hægt er að setja inn fjölda og síðan er smellt á "Setja í körfu"

| VEIÐIKORTIÐ | Train                                                                                                    | VEIDROITIO  |                 |         |  |
|-------------|----------------------------------------------------------------------------------------------------|-------------|-----------------|---------|--|
|             | Flokkur                                                                                                    | Kort        | Afhendingarmáti | Sent    |  |
|             | Seljandi                                                                                                    | Veiðikortið | Hægt að nota    | 1 sinni |  |
| 2016        | Verð                                                                                                    | 5500        | Punktar         | 0       |  |
| Gildir til  | 01/01/2016 ~ 31/12/2016                                                                                                    |             | Fjöldi          | 50      |  |
| Magn        | 1                                                                                                    |             | SETJA Í KÖRFU   |         |  |
| ýsing       | Veiðikortið 2016 veitir nær ótakmarkaðan aðgang að 35<br>vatnasvæðum vítt og breitt um landið. Kortinu fylgir glæsileg handbók<br>þar sem má finna leiðbeiningar og reglur. Kortið gildir fyrir einn<br>fullorðin. Börn yngri en 14 ára veiða frítt í fylgd korthafa. Sjá nánar á<br>www.veidikortid.is. |             |                 |         |  |

Þá koma upp skilaboð um það hvort að félagsmaður vilji ganga frá greiðslu með því að smella á "Karfa" eða halda áfram að versla með því að smella á "Halda áfram".

Þegar gengið hefur verið frá greiðslu er miði og kvittun sent í tölvupósti. Einnig er hægt að sækja miða og kvittanir undir "Síðan mín".